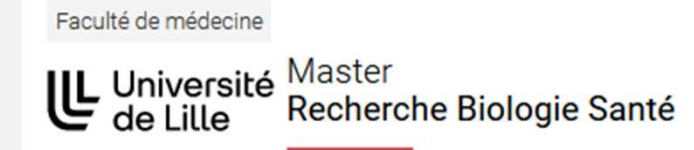

Comment déposer votre candidature au M1 Biologie Santé 2025-26 ?

**ATTENTION!!!** La procédure est double :

- 1] Une candidature administrative sur e-candidat

- 2] Une candidature sur Moodle

#### 1] Candidature administrative sur e-candidat:

1] Rendez vous sur le site de l'université: https://ecandidat.univ-lille.fr/

A / Formation / Candidater-s'inscrire

# Candidater en ligne à une formation de l'université

eCandidat vous accompagne de la création de votre dossier de candidature en ligne jusqu'à votre admission dans l'établissement.

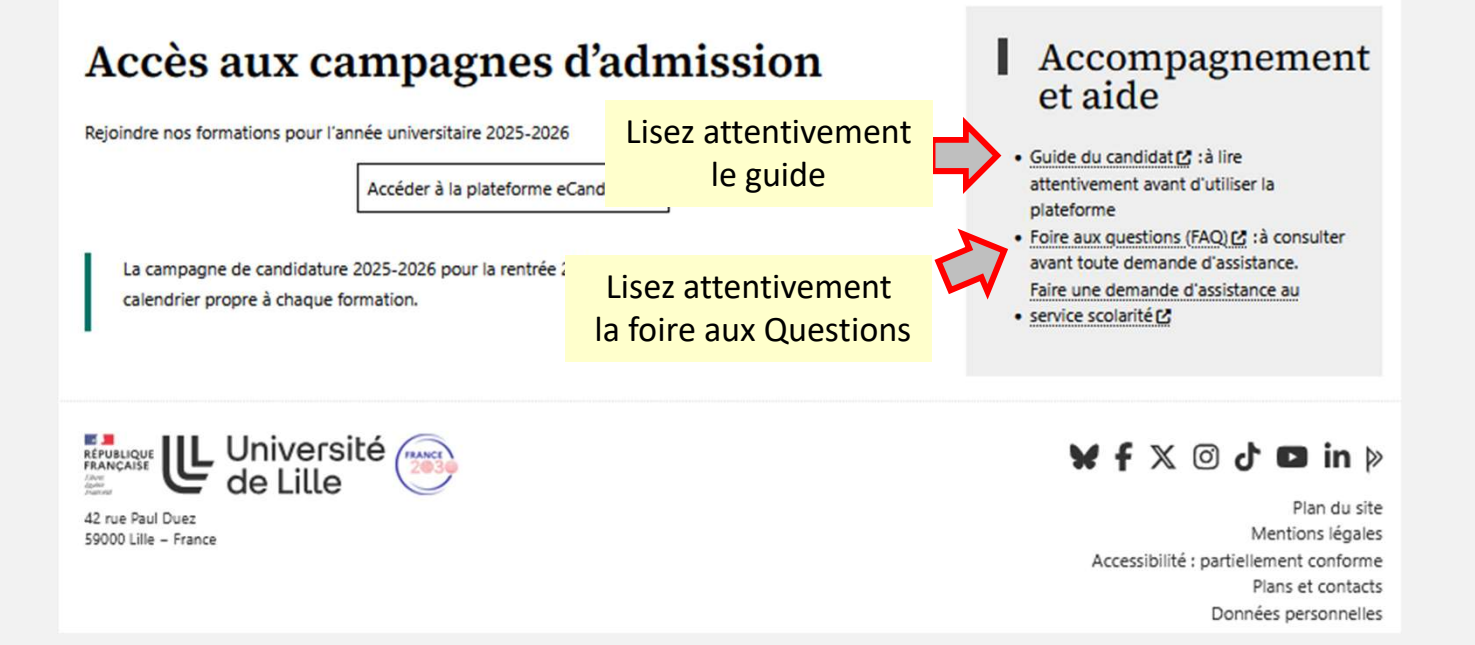

#### 1] Candidature administrative sur e-candidat:

1] Rendez vous sur le site de l'université: https://ecandidat.univ-lille.fr/

A / Formation / Candidater-s'inscrire

# Candidater en ligne à une formation de l'université

eCandidat vous accompagne de la création de votre dossier de candidature en ligne jusqu'à votre admission dans l'établissement.

#### Accès aux campagnes d'admission

Rejoindre nos formations pour l'année universitaire 2025-2026

2] Entrez

La campagne de candidature 2025-2026 pour la rentrée 2025 est ouverte progressivement selon un calendrier propre à chaque formation.

# Accompagnement et aide

- Guide du candidat C : à lire attentivement avant d'utiliser la plateforme
- Foire aux questions (FAQ) C: à consulter avant toute demande d'assistance.
   Faire une demande d'assistance au
- service scolarité

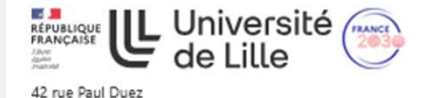

59000 Lille - France

#### ¥ f X ◎ ♂ ◘ in ▷

Plan du site Mentions légales Accessibilité : partiellement conforme Plans et contacts Données personnelles

# 1] Candidature administrative sur e-candidat: <u>https://ecandidat.univ-lille.fr/</u>

| 2 | L Université<br>de Litte<br>025 - 2026<br>Non connecté<br>Accueil | Offre de formation         Vous pouvez consulter les formations en dépliant les menus et candidater à une formation en cliquant dessus.         Filtre       Q Filtrer         Filtre       Filtre |  |  |  |  |  |  |
|---|-------------------------------------------------------------------|----------------------------------------------------------------------------------------------------|--|--|--|--|--|--|
| 6 | Assistance                                                        | Université de Lille                                                                                                    |  |  |  |  |  |  |
|   |                                                                   | Titre                                                                                                    |  |  |  |  |  |  |
|   | Connexion                                                         | ▶ m IUT de Lille - site de Villeneuve d'Ascq BUT/LP/Master2 Formations par apprentissage                                                                                                    |  |  |  |  |  |  |
|   |                                                                   | milling Polytech LILLE - Département Licences et Masters                                                                                                    |  |  |  |  |  |  |
| _ |                                                                   | find UFR 3S Faculté d'odontologie                                                                                                    |  |  |  |  |  |  |
| _ |                                                                   | IUFR3S - Département Pharmacie - Service Formation Continue et Alternance                                                                                                    |  |  |  |  |  |  |
| _ |                                                                   | Im UFR3S Faculté d'Ingénierie et Management de la Santé (ILIS) - Formation initiale                                                                                                    |  |  |  |  |  |  |
|   |                                                                   | 🕨 🏦 UFR3S Faculté d'Ingénierie et Management de la Santé – Formation continue (Public salariés, demandeurs d'emploi ou en reprise                                                                  |  |  |  |  |  |  |
|   |                                                                   | <u> </u> UFR3S Faculté de Pharmacie                                                                                                    |  |  |  |  |  |  |
|   | <b></b>                                                           | 🗲 🏛 UFR3S Faculté de médecine                                                                                                    |  |  |  |  |  |  |
|   |                                                                   | F 😂 DIPLÔME D'ETAT EN MÉDECINE                                                                                                    |  |  |  |  |  |  |
|   |                                                                   | DIPLÔME SAGE FEMME                                                                                                    |  |  |  |  |  |  |
|   |                                                                   | ► 🖝 GRADE DE MASTER                                                                                                    |  |  |  |  |  |  |
|   |                                                                   | A MASTER                                                                                                    |  |  |  |  |  |  |
|   |                                                                   | M1 Biologie santé - M1 tronc commun pour étudiants en études de santé                                                                                                    |  |  |  |  |  |  |

Remplissez ensuite ce qui vous est demandé N' OUBLIEZ PAS DE VALIDER VOTRE CANDIDATURE A LA FIN!!! SINON ELLE NE SERA PAS PRISE EN COMPTE

LORSQUE VOUS VALIDEZ VOTRE CANDIDATURE, VOUS RECEVEZ UN ACCUSE DE RECEPTION PAR MAIL conservez-le!

#### **Précisions sur la procédure à suivre sur e-candidat :**

Vous devez donc vous connecter sur e-candidat en cliquant sur connexion en haut à gauche, en suivant cette adresse : <u>https://ecandidat.univ-lille.fr/</u>

Attention, pour accéder aux différents choix, même si vous aviez déjà créé un compte les années précédentes, vous devez en créer un nouveau pour cette année.

Une simple capture d'écran depuis e-candidat où votre nom apparait suffit comme justificatif de votre candidature e-candidat.

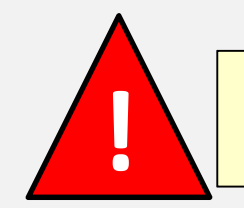

N'attendez donc pas forcément l'accusé de réception par mail pour finaliser votre dossier !

# 2] Candidature sur Moodle

1] Rendez vous sur Moodle : https://moodle.univ-lille.fr/course/view.php?id=6624 Mot de Passe : M1BS-candidatures\_2025-26

2] Suivez les indications et créez une fiche de candidature :

Remplissez-y les champs demandés :

- ETAT CIVIL
- UE(s) /EC(s) de Master1 ou ECL-R déjà validée(s) (à Lille ou ailleurs)
- Choix des UEs/ECs pour 2025-26
- Lettre(s) de motivation

3] Déposez votre **pdf contenant les éléments demandés** et/ou que vous jugerez utiles pour votre candidature.

4] Déposez un justificatif de votre candidature sur e-candidat (une copie d'écran suffit)

#### ATTENTION, tout dossier incomplet à la date de clôture des candidatures, ne sera pas pris en compte !

Guide pour le dépôt de votre candidature sur Moodle

https://moodle.univ-lille.fr/course/view.php?id=6624 Mot de passe : M1BS-candidatures\_2025-26

Vendredi 20 Juin au Vendredi 4 Juillet 2025 (8h00)

Pour postuler, VOUS DEVEZ REMPLIR UNE FICHE COMME INDIQUE sur Moodle

L'accès à la fiche de candidature n'étant possible que du 20 Juin au 4 juillet (8h00), vous trouverez ci-après, un exemple de fiche de candidature (copies d'écran des différents champs à remplir) pour vous aider lors du dépôt de votre candidature.

#### **Comment enregistrer ma candidature au M1BS 2025-26 ?**

Pour créer votre dossier de candidature, cliquez sur "Fiche de candidature 2025-2026 ci-dessous et cliquez sur l'onglet "Ajouter Fiche".

Déposez ci-dessous un fichier pdf (taille<2Mo), intitulé "**JUSTIFICATIFS\_NOM-PRENOM.pdf**" (en majuscules), regroupant les justificatifs que vous jugerez nécessaires à votre candidature, et selon les ECs choisis, votre CV ou lettre de motivation manuscrite.

Déposez ci-dessous un fichier pdf (taille<2Mo), intitulé "ECANDIDAT\_NOM-PRENOM.pdf" (en majuscules), correspondant à l'accusé de réception de votre candidature sur e-candidat.

ATTENTION les fichiers mal intitulés ne seront pas pris en compte pour l'examen des candidatures.

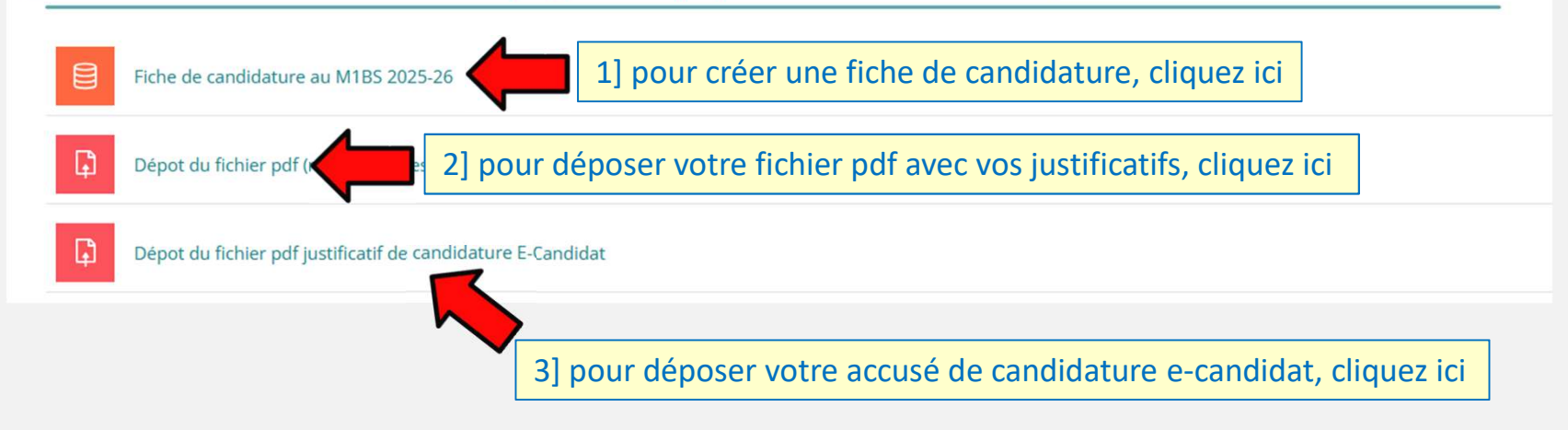

#### **Comment enregistrer ma candidature au M1BS 2025-26 ?**

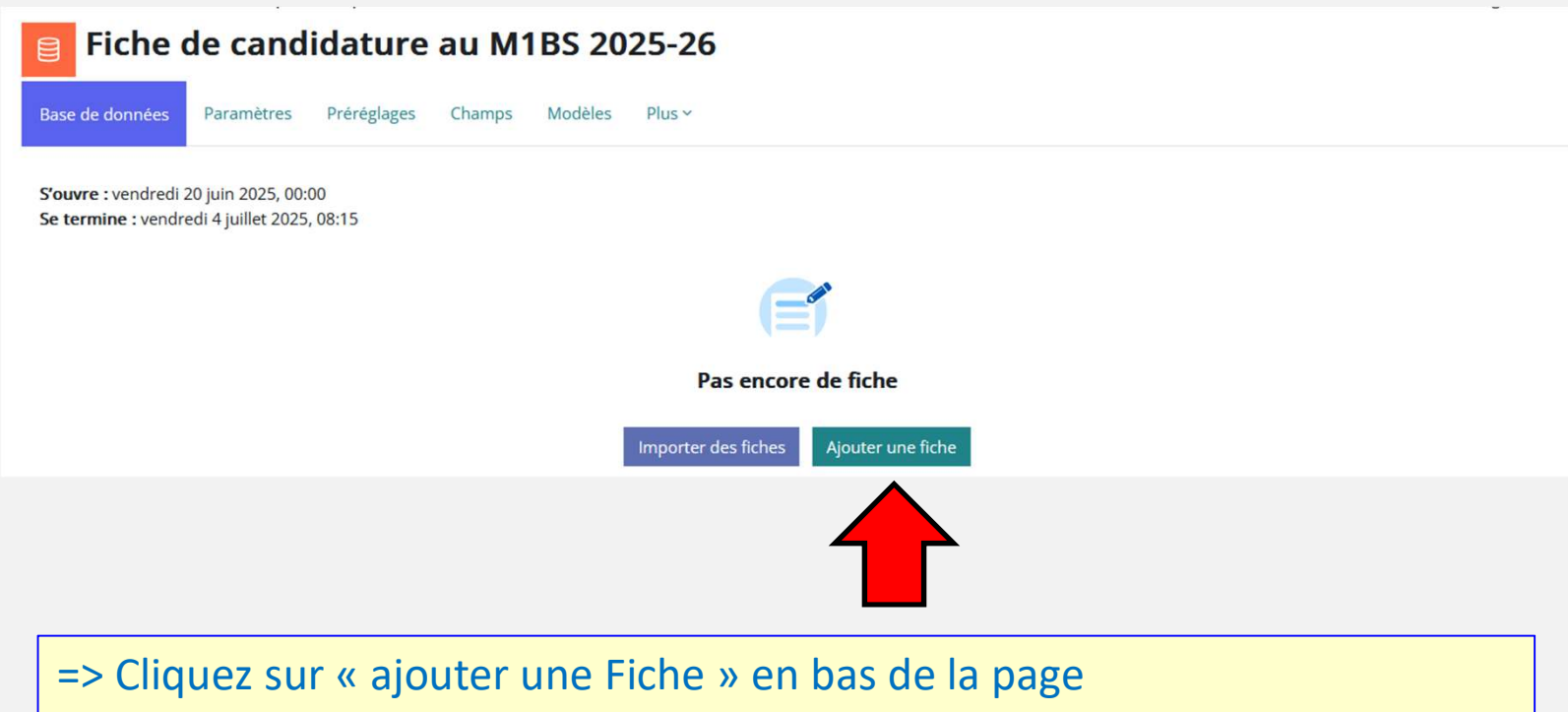

=> Puis remplissez tous les champs

(il est possible de le faire au fur et à mesure à condition de cliquer sur « enregistrer » tout en bas de la page pour que les champs remplis soient bien pris en compte).

| JFR3S - Sciences de Santé et du Sp | ort / Département UFR3S - Médecine / Etudes Medicales / Fiches c   |
|------------------------------------|--------------------------------------------------------------------|
| 🔋 Fiche de can                     | ndidature au M1BS 2025-26                                          |
| Base de données Paramètre          | es Préréglages Champs Modèles Plus v                               |
| base de donnees                    |                                                                    |
| Nouvelle fiche                     |                                                                    |
| iche de Candidature au M1 Bio      | logie Santé 2025-2026                                              |
|                                    |                                                                    |
|                                    |                                                                    |
| N° INE:                            | ⇒Entrez votre numéro national étudiant                             |
| iv Etudiant Line.                  | $\Rightarrow$ entrez votre numéro étudiant Université de Lille, le |
|                                    | cas echeant                                                        |
| ETAT CIVIL<br>Titre:               | Sélectionner é                                                     |
| Nom:                               |                                                                    |
| Prénom:                            | 0                                                                  |
| Date de naissance (jj/mm/aaaa):    |                                                                    |
| Adresse:                           |                                                                    |
| Ville                              | 0                                                                  |
| Code Postal                        |                                                                    |
| Pays de résidence:                 |                                                                    |
| Téléphone Portable:                | ● ► Entrez vos numéros de téléphone qui sont indispensables        |
| Télephone fixe:                    | • pour vous joindre en cas de problème avec votre candidature!     |
|                                    |                                                                    |

| CURSUS UNIVERSITAIRE                                                                                                |                                                                |                                                                                                    |
|----------------------------------------------------------------------------------------------------|----------------------------------------------------------------|----------------------------------------------------------------------------------------------------|
| Attention! ne remontez pas av                                                                                       | ant le bac!                                                    |                                                                                                    |
| Moyenne en PACES/PASS/LA                                                                                            | <b>I</b> 5                                                     |                                                                                                    |
| Rang de classement en PAC<br>(Médecine)<br>Rang de classement en PAC<br>(Pharmacie)<br>Cursus principal prévu en 20 | ES/PAS/LAS 0 127 / 1500 ⇒<br>ES/PASS/LAS ⇒<br>025-2026 0 MED-3 | Indiquez votre rang de classement sur le nombre d'étudiants total<br>De même si vous êtes en filière pharmacie, odontologie ou maïeutique<br>Indiquez ici l'inscription principale que vous allez prendre en 2025-26 |
| Inscription en 2024-2025:                                                                                           | MED2                                                           | → Pour chaque appée d'étude passée, indiquez l'appée                                                                                                    |
| Etablissement:                                                                                                    | UDL                                                            |                                                                                                    |
| Moyenne:                                                                                                    | 14                                                             | retablissement et votre moyenne generale.                                                                                                    |
| Inscription en 2023-2024:                                                                                           | PASS option pharma                                             |                                                                                                    |
| Etablissement:                                                                                                    | UDL                                                            |                                                                                                    |
| Moyenne:                                                                                                    | 13.78                                                          |                                                                                                    |
| Inscription en 2022-2023:                                                                                           | Bac scientifique                                               |                                                                                                    |
| Etablissement:                                                                                                    | Institution Libre de Marcq                                     |                                                                                                    |
| Moyenne:                                                                                                    | 16.02                                                          |                                                                                                    |
| Inscription en 2021-2022:                                                                                           | proveière S                                                    |                                                                                                    |
| Etablissement:                                                                                                    | Lycée Jean XXIII (>>>>t)                                       | $\Rightarrow$ Selon votre cas. Ne remontez pas avant le Bac !                                                                                                    |
| Moyenne:                                                                                                    | 175                                                            |                                                                                                    |
| Inscription en 2020-2021:                                                                                           |                                                                |                                                                                                    |
| Etablissement:                                                                                                    |                                                                |                                                                                                    |
| Moyenne:                                                                                                    |                                                                |                                                                                                    |
| Inscription en 2019-2020:                                                                                           |                                                                |                                                                                                    |
| Etablissement:                                                                                                    |                                                                |                                                                                                    |
| Moyenne:                                                                                                    |                                                                |                                                                                                    |
|                                                                                                    |                                                                |                                                                                                    |

| ECL-R DEJA                                                                      | VALIDE    | S     |                  |                                                                         |                          |                                                                                          |  |  |
|---------------------------------------------------------------------------------|-----------|-------|------------------|-------------------------------------------------------------------------|--------------------------|------------------------------------------------------------------------------------------|--|--|
| Avez vous déjà validé des ECL-R (depuis 2020) à Lille Oui 🔿 cliquez oui uniquem |           |       |                  |                                                                         |                          | $\Rightarrow$ cliquez oui uniquement si vous avez validé des ECL-R <b>depuis 2020</b>    |  |  |
| (1000) 20/2                                                                     |           |       |                  |                                                                         |                          |                                                                                          |  |  |
| ECL-R du                                                                        | Initiatio | on au | raisonn          | ement scientifique en recherche                                         | médicale                 | $\Rightarrow$ choisissez votre ECL-R validé au 1 <sup>er</sup> semestre (le cas échéant) |  |  |
| semestre :                                                                      |           |       |                  |                                                                         |                          |                                                                                          |  |  |
| Note:                                                                           | 15        |       | $\Rightarrow$ in | diquez votre note pour l'E                                              | 1 <sup>er</sup> semestre |                                                                                          |  |  |
| Année<br>d'obtention:                                                           | 2023-2    | 4     | $\Rightarrow$ in | indiquez la date d'obtention de votre ECL-R du 1 <sup>er</sup> semestre |                          |                                                                                          |  |  |
| ECL-R du 2er<br>semestre :                                                      | ne        | Can   | cer : de         | la biologie à la pratique médicale                                      | e ⇒                      | choisissez votre ECL-R validé au 2 <sup>ème</sup> semestre (le cas échéant)              |  |  |
| Note:                                                                           | [         | 16    |                  | $\Rightarrow$ indiquez votre note po                                    | our l'ECL                | -R du 2 <sup>ème</sup> semestre                                                          |  |  |
| Année d'obte                                                                    | ention:   | 2023  | 3-24             | $\Rightarrow$ indiquez la date d'obt                                    | ention d                 | le votre ECL-R du 2 <sup>ème</sup> semestre                                              |  |  |

| UES DE M1 BIOLOG                                                                      | ie sante deja validees                                                                                                    |                                              |                                                                          |                                      |
|---------------------------------------------------------------------------------------|----------------------------------------------------------------------------------------------------|----------------------------------------------|--------------------------------------------------------------------------|--------------------------------------|
| Avez vous déjà validé                                                                 | é des UEs de M1 Biologie Santé à Lille?                                                                                                   | Oui 🔹                                        | ⇒ Uni                                                                    | quement des UEs du M1BS de Lille !!  |
| Avez vous déjà validé des UEs de M1 Biologie Santé dans une<br>autre université?      |                                                                                                    | Oui •                                        | $rac{1}{2}$ $\Rightarrow$ Uniquement des UEs de M1 acquises en dehors de |                                      |
| Si vous avez répondu au<br>dessous:<br>Attention, si vos UEs<br>validation de vos UEs | u moins une fois oui ci-dessus, veuillez rense<br>de M1BS n'ont pas été validées à Lille, aj<br>dans le fichier pdf à déposer ci dessous. | eigner ces ECLs/UEs<br>joutez les attestatio | ns de                                                                    |                                      |
| Intitulé:                                                                             | BBG06-Thérapies Cellulaire et Génique                                                                                                    | → Pour                                       | chaque                                                                   | LIE validée indiquez l'intitulé      |
| Note:                                                                                 | 16                                                                                                    | la note c                                    | htenue                                                                   | l'année d'obtention et               |
| Année d'obtention:                                                                    | 2022-23                                                                                                    | l'établiss                                   | ement                                                                    | où cela a été validé                 |
| Établissement:                                                                        | UDL                                                                                                    |                                              |                                                                          |                                      |
| Intitulé:                                                                             | UE cancerologie                                                                                                    |                                              |                                                                          |                                      |
| Note:                                                                                 | 15                                                                                                    | ]                                            |                                                                          |                                      |
| Année d'obtention:                                                                    | 2020-21                                                                                                    |                                              |                                                                          |                                      |
| Établissement:                                                                        | PARIS V                                                                                                    | $\Rightarrow$ Pour                           | les UE d                                                                 | obtenues <u>en dehors de Lille</u> , |
| Intitulé:                                                                             |                                                                                                    | veuillez                                     | ajouter                                                                  | les attestations de validation       |
| Note:                                                                                 |                                                                                                    | de ces U                                     | Es de N                                                                  | 11 dans votre fichier pdf !          |
| Année d'obtention:                                                                    |                                                                                                    |                                              |                                                                          |                                      |
| Établissement:                                                                        |                                                                                                    | j                                            |                                                                          |                                      |
| Intitulé:                                                                             |                                                                                                    |                                              |                                                                          |                                      |
| Note:                                                                                 |                                                                                                    |                                              |                                                                          |                                      |
| Année d'obtention:                                                                    |                                                                                                    |                                              |                                                                          |                                      |
| Établissement:                                                                        |                                                                                                    | ]                                            |                                                                          |                                      |
| Intitulé:                                                                             |                                                                                                    | ]                                            |                                                                          |                                      |
| Note:                                                                                 |                                                                                                    |                                              |                                                                          |                                      |
| Année d'obtention:                                                                    |                                                                                                    |                                              |                                                                          |                                      |
| Établissement:                                                                        |                                                                                                    | ]                                            |                                                                          |                                      |

| UEs TRONC COMMUN OBLIGATOIRES                                                     |   |                                                                                                    |                   |                                                                                                    |
|-----------------------------------------------------------------------------------|---|----------------------------------------------------------------------------------------------------|-------------------|----------------------------------------------------------------------------------------------------|
| UE D'ANGLAIS (1er et 2nd Semestre)                                                |   |                                                                                                    | $\Rightarrow$ Les | UEs d'anglais sont obligatoires et leur obtention est                                                          |
| Souhaitez vous valider l'UE 5.1 "Anglais 1er semestre" en 2025-2026?              | 0 | Oui                                                                                                    | indisp            | ensable à la validation du M1 !                                                                                |
| Souhaitez vous valider l'UE 5.2 <b>"Anglais 2</b> eme semestre" en 2025-2026? Oui |   | Cependant, vous pouvez choisir de la valider ultérieurement en<br>choisissant NON au 1 <sup>er</sup> et 2eme semestre ou déjà validée si tel |                   |                                                                                                    |
| UEs RECHERCHE                                                                     | _ |                                                                                                    | est le c          | cas.                                                                                                    |
| Souhaitez vous valider I'UE 3.1 "Initiation à la Recherche "en                    | 0 |                                                                                                    |                   |                                                                                                    |
| 2025-2026?                                                                        | 0 | )ui                                                                                                    |                   | ⇒ L'UE "Initiation et la recherche" est obligatoire et son obtention est indispensable à la validation du M1 ! |
| Souhaitez vous valider l'UE 4.1 <b>"Stage "</b> en 2025-2026?                     | 0 |                                                                                                    |                   | Cependant, vous pouvez choisir de la valider<br>ultérieurement en choisissant NON ou déjà validé si tel        |
|                                                                                   | 0 | Jui                                                                                                    |                   | est le cas.                                                                                                    |
|                                                                                   |   |                                                                                                    |                   |                                                                                                    |
|                                                                                   | _ |                                                                                                    | == ⇒<br>in        | dispensable à la validation du M1 !                                                                            |
|                                                                                   |   |                                                                                                    | Ce<br>ult         | ependant, vous pouvez choisir de la valider<br>térieurement en choisissant NON.                                |

| CHOIX DE VOS 2 ECS DISCIPLINAIRES (CHOIX PRINCIPAUX)                                                                                                    |                                                                                                    |
|----------------------------------------------------------------------------------------------------|----------------------------------------------------------------------------------------------------|
| Vous devez choisir au maximum 2 ECs, présentant une suite logique, en adéquation avec votre parcours<br>professionnel et les ECL-R que vous avez déja validés (le cas échéant).<br>ATTENTION, vous ne devez choisir les EC3-xx et EC4-xx dans les menus ci-dessous, que si vous répondez<br>au pré-requis indiqués dans les fiches de ces ECs (disponibles sur notre site WEB!).                                                                                                    | <b>ATTENTION!</b> vous devez choisir au maximum 2 ECs, présentant une suite logique,<br>en adéquation avec votre parcours professionnel et les ECL-R que vous avez déjà<br>validés (le cas échéant).                                                                                                    |
| Si vous avez déjà validé un EC disciplinaire vous devez choisir un EC en adéquation, parmi ceux proposés<br>au semestre qui n'a pas encore été validé. Et vous devez indiquer l'EC déjà validé dans les champs prévus<br>à cet effet ci-dessus.<br>Choix EC du 1er semestre (CHOIX PRINCIPAL) :<br>EC1-03 : Stratégies d'étude de<br>Lettre de motivation pour cet EC<br>Attention :<br>- Si vous avez choisi les EC2-06, EC3<br>- Si vous avez choisi les EC2-06, EC3<br>- Si vous avez choisi les EC2-10 ou EC4-10 (Anatomie/Taphonomie), il est demandé de joindre une lettre de<br>motivation manuscrite à votre fichier *.pdf                                                                                                    | ATTENTION, vous ne devez choisir les <b>EC3-xx et EC4-xx</b> dans les menus ci-dessous,<br>que si vous répondez aux pré-requis indiqués dans les fiches de ces ECs (disponibles<br>sur notre site WEB!).<br>Si vous avez déjà validé un EC disciplinaire vous devez choisir un EC en adéquation,<br>parmi ceux proposés au semestre qui n'a pas encore été validé. Et vous devez<br>indiquer l'EC déjà validé dans les champs prévus à cet effet ci-dessus. |
| З       А • В       І       I       I <td></td>                                                                                                    |                                                                                                    |
| A Lille, le 2<br>A l'attention du Professeure Méreau-Richard, du professeur Lancel et du professeur Mar<br>Objet : candidature au Master 1 Biologie-Santé EC2 : Stratégies d'étude des fonctions de<br>Madame, Messieurs,<br>Actuellement en deuxième année de médecine, je souhaiterais intégrer le master 4 stra<br>d'étude des fonctions cellulaires » pour enrichir mes connaissances et acquérir les bases<br>fondamentales en matière de recherche.<br>Passionnée par le fonctionnement de la cellule et le champ infini de possibilités d'action sur cette<br>dernière, suivre ce cursus me permettra de mieux comprendre la biologie cellulaire et la genése de<br>nombreuses pathologies. Cela constitue un point de départ indispensable pour initer les<br>traitements les plus efficaces en clinique ou développer des thérapies innovantes en recherche.<br>Ainsi, ce master m'apporterait de solides bases pour pouvoir orienter ma carrière dans le domaine<br>de la recherche et notamment des thérapies cellulaire et génique » au S2. En effet, au travers de<br>l'enseignement des différentes méthodes d'études cellulaires, de l'initiation à la démarche<br>expérimentale et de l'appropriation des articles scientifiques, ce master donne les outils clés pour<br>appréhender la recherche.<br>Veuillez agréer mes salutations distinguées.<br>C. Couturier | <b>le motivation pour l'EC du 1er semestre !</b><br>rractères maximum sinon c'est coupé automatiquement !<br>nnaliser en fonction de l'EC choisi<br>on à votre lettre de motivation si vous choisissez les ECs Anatomie/Taphonomie<br>squelles des éléments précis sont demandés.                                                                                                    |
| Notes relatives à cet EC durant votre cur                                                                                                    | ements suivis dans le domaine de cet EC durant votre cursus ! (le cas échéant)                                                                                                    |

| Choix EC du Zème semestre (CHOIX PRINCIPAL) :<br>( ATTENTION: CHOISIR UN EC en adéquation avec celui ci-dessus):                                                                                                    |                                                                                                    |
|----------------------------------------------------------------------------------------------------|----------------------------------------------------------------------------------------------------|
| EC2-05 : Bases en biologie moléculaire et cellulaire pour la recherche médicale et introductio<br>Lettre de motivation pour cet EC (4000 caractères maxi, espaces compris, sinon cela sera<br>Attention :<br>- Si vous avez choisi les EC2-06, EC3-06 ou EC4-06 (Diabète), il est demandé de joindre un (<br>*.pdf<br>- Si vous avez choisi les EC3-10 ou EC4-10 (Anatomie/Taphonomie), il est demandé de joind<br>motivation manuscrite à votre fichier *.pdf                                                                                                    | <ul> <li>⇒ Choix de l'EC du 2eme semestre !</li> <li>Au choix dans la liste déroulante</li> <li>Mais en cohérence avec votre EC du 1<sup>er</sup> semestre ou vos ECL-R!</li> <li>VERIFIER LES PREREQUIS DES ECs du 2<sup>nd</sup> SEMESTRE SUR NOTRE SITE WEB!</li> </ul>                                                                              |
| J       A ▼ B       I       Fr ▼       III       III       Ø       Ø         III       IIII       IIII       IIIII       IIIIIIII       IIIIIIIIIIIIIIIIIIIIIIIIIIIIIIIIIIII                                                                                                    |                                                                                                    |
| Tel : 06 06 06 06 06<br>Mail : cyril.couturier@univ-lille.fr<br>A Lille, le 29 J<br>Objet : candidature au Master 1 Biologie-Santé EC1 : thérapie cellulaire et génique.<br>Actuellement en deuxième année de médecine, je souhaiterais intégrer le master « Thé<br>cellulaire et génique » pour enrichir mes connaissances et acquérir les bases fondament<br>matière de recherche.                                                                                                    | <ul> <li>⇒ Lettre de motivation pour l'EC du 2ème semestre !</li> <li>- 4000 caractères maximum sinon c'est coupé automatiquement !</li> <li>- A personnaliser en fonction de l'EC choisi</li> <li>- Attention à votre lettre de motivation si vous choisissez les ECs Anatomie/Taphonomie pour lesquelles des éléments précis sont demandés</li> </ul> |
| De nature curieuse, je suis passionnée par ces nouvelles thérapies en plein essor. En effet, e<br>offrent de nombreuses possibilités d'application grâce à des mécanismes très divers tels que<br>vectorologie ou la technique CRISPB/CaS9 entre autres. C'est pourquoi je suis très motivée à<br>suivre cet enseignement qui me permettrait de mieux comprendre et de découvrir davantag<br>sur ces thérapies innovantes qui offrent d'extraordinaires perspectives thérapeutiques.<br>A travers ce cursus, j'ai également la volonté d'acquérir les outils de base nécessaires pour<br>orienter ma carrière dans la recherche. Et ainsi, avoir l'opportunité plus tard de développer of<br>thérapies modernes. D'autant plus que suivre un master offre des cours d'anglais<br>supplémentaires qui sont indispensables à mon ambition de participer à des projets scientifi<br>internationaux. LEC dispense également une formation à la présentation orale d'un projet, u<br>compétence qui m'est chère et que je souhaiterais accroître. Ainsi, cet enseignement coïncid<br>parfaitement avec mes attentes et mon désir de poursuivre mon cursus avec un master 2.<br>Je vous prie d'agréer Mesdames et Messieurs les Docteurs et Professeurs, l'expression de n<br>sincères salutations. | elles<br>ela de de de de de de de de de de de de de                                                                                                    |
| → Notes et intitulés des ens                                                                                                    | eignements suivis dans le domaine de cet EC durant votre cursus! (le cas échéant)                                                                                                    |

| CHOIX DE VOS 2 ECs DISCIPLINAIRES DE SECOURS n°1:<br>Vous devez choisir au maximum 2 ECs, présentant une suite logique, en adéqu<br>professionnel ou les ECL-R que vous avez déja validés (le cas échéant).                                                                                                    | ⇒ Choix des E<br>n'ouvrai(en)t                                                                                                    | ECs de Secours n°1 : au cas où l'un ou les ECs que vous auriez choisis<br>pas cette année faute d'un nombre suffisant de candidats ou que vous                                                                                                    |  |  |  |
|----------------------------------------------------------------------------------------------------|----------------------------------------------------------------------------------------------------|----------------------------------------------------------------------------------------------------|--|--|--|
| ATTENTION, vous ne devez choisir les EC3-xx et EC4-xx dans les menus ci-dess<br>au pré-requis indiqués dans les fiches de ces ECs (disponibles sur notre site W                                                                                                    | ne soyez pas a                                                                                                    | as accepté(e).                                                                                                    |  |  |  |
| Si vous avez déjà validé un EC disciplinaire vous devez choisir un EC en adéqu<br>au semestre qui n'a pas encore été validé. Et vous devez indiquer l'EC déjà val<br>à cet effet ci-dessus.<br>Choix EC DE SECOURS n°1 POUR LE 1er SEMESTRE :                                                                                                    | Choisir deux ECs cohérents avec votre parcours et vos ECL-R validés ! (le cas échéant)<br>Les éléments et contraintes des ECs disciplinaires restent les mêmes que pour les<br>choix principaux.                                 |                                                                                                    |  |  |  |
| EL304: Neurosciences cognitives : Cognition et motricite         Lettre de motivation pour cet EC (4000 caractères maxi, espaces compris, sinon Attention :         - Si vous avez choisi les EC2-06, EC3-06 ou EC4-06 (Diabète), il est demandé de jois "pdf"         - Si vous avez choisi les EC3-10 ou EC4-10 (Anatomie/Taphonomie), il est demandé de jois "pdf"         - Si vous avez choisi les EC3-10 ou EC4-10 (Anatomie/Taphonomie), il est demandé motivation manuscrite à votre fichier *.pdf         Q       A ▼ B Z n ▼ | ela sera coupé):<br>adre un CV à votre fichier<br>6 de joindre une lettre de<br>1 fonctions cellulaires<br>1 au Master 1 Biologie<br>ursus universitaire ainsi<br>1 mon envie de<br>tudes des fonctions<br>as, activité que j'ai | Choix EC DE SECOURS n°1 POUR LE 2ème SEMESTRE :         ATTENTION: CHOISIR UN EC en adéquation avec celui ci-dessus) :         Sélectionner         Sélectionner         •         Lettre de motivation pour cet EC (4000 caractères maxi, espaces compris, sinon cela sera coupé):         Attention :         •.5] Yours avec choisi les EC2-06, EC3-06 ou EC4-06 (Diabète), il est demandé de joindre un CV à votre fichier         •.pdf         •.5] Yours avec choisi les EC3-10 ou EC4-10 (Anatomie/Taphonomie), il est demandé de joindre une lettre de motivation manuscrite à votre fichier *.pdf         •.5] Yours avec choisi les EC3-10 ou EC4-10 (Anatomie/Taphonomie), il est demandé de joindre une lettre de motivation manuscrite à votre fichier *.pdf         •.5] Yours avec choisi les EC3-10 ou EC4-10 (Anatomie/Taphonomie), il est demandé de joindre une lettre de motivation manuscrite à votre fichier *.pdf         •.5] Yours avec choisi les EC3-10 ou EC4-10 (Anatomie/Taphonomie), il est demandé de joindre une lettre de motivation des Prive (Berley K, K*)         Cyril Couturier Tél : 06.06.06.06, Email : cyril.couturier@univ-lille.fr         Lille, le 2 juillet 2020,         À Tattention des Pr Méreau et Marchetti et du Dr Lancel,         Objet: Candidature au Master 1 Biologie Santé, EC : Stratégies d'études des fonctions cellulaires         Madame et Messieurs les responsables de TEC2,         Je serai étudiant en MED3 à la rentrée prochaine et je souhaiterai m'inscrire au Master 1 Biologie |  |  |  |
| ATTENTION n'                                                                                                    | indique<br>ans vos                                                                                                    | z pas que c'est un choix de secours<br>lettres de motivation !                                                                                                    |  |  |  |
| Format HTML  V Notes relatives à cette EC durant votre cursus (intitulés et notes):                                                                                                    | <u>li</u>                                                                                                    | En vous remerciant pour l'attention que vous porterez à ma candidature, je vous prie d'agréer<br>l'expression de mes talutations distinguées.<br>Respectueusement.<br>Cyril Couturier                                                                                                    |  |  |  |

| CHORX DE VOS 2 ECs DISCIPLINAIRES DE SECOURS nº2:                                                                                                    | $\Rightarrow$ Choix des E                                                                                | Cs de Secours n°2 : au cas où l'un ou les                                                                                                    | s ECs que vous auriez choisis |  |  |  |  |
|----------------------------------------------------------------------------------------------------|----------------------------------------------------------------------------------------------------|----------------------------------------------------------------------------------------------------|-------------------------------|--|--|--|--|
| Vous devez choisir au maximum 2 ECs, présentant une suite logique, en adéquatio<br>professionnel ou les ECL-R que vous avez déja validés (le cas échéant).                                                                                              | n'ouvrai(en)t pas cette année faute d'un nombre suffisant de candidats ou que vous                       |                                                                                                    |                               |  |  |  |  |
| ATTENTION, vous ne devez choisir les EC3-xx et EC4-xx dans les menus ci-dessous,<br>au pré-requis indiqués dans les fiches de ces ECs (disponibles sur notre site WEB).                                                                                 | ne soyez pas a                                                                                           | ne soyez pas accepté(e).                                                                                                    |                               |  |  |  |  |
| Si vous avez déjà validé un EC disciplinaire vous devez choisir un EC en adéquation<br>au semestre qui n'a pas encore été validé. Et vous devez indiquer l'EC déjà validé d<br>à cet effet ci-dessus.                                                   | diquer PEC déjà validé d<br>Choisir deux ECs cohérents avec votre parcours et vos ECL-R validés! (le cas |                                                                                                    |                               |  |  |  |  |
| Choix EC DE SECOURS n°2 POUR LE 1er SEMESTRE -                                                                                                    | Les éléments e                                                                                           | et contraintes des ECs disciplinaires reste                                                                                                    | nt les mêmes que pour les     |  |  |  |  |
| EC3-05 : Gènes, génome et biomolécules                                                                                                    |                                                                                                    |                                                                                                    |                               |  |  |  |  |
| Lettre de motivation pour cet EC (4000 caractères maxi , espaces compris, sinon cela                                                                                                    | choix principai                                                                                          | JX.                                                                                                    |                               |  |  |  |  |
| Attention :<br>- Si vous avez choisi les EC2-06, EC3-06 ou EC4-06 (Diabète), il est demandé de joindre<br>*.pdf<br>- Si vous avez choisi les EC3-10 ou EC4-10 (Anatomie/Taphonomie), il est demandé de j<br>motivation manuscrite à votre fichier *.pdf | un CV à votre fichier<br>oindre une lettre de                                                            | Choix EC DE SECOURS n*2 POUR LE 2ème SEMESTRE :<br>ATTENTION: CHOISIR UN EC en adéquation avec celui ci-dessus) :<br>EC4-05 : Génétique et bases moléculaires de pathologies<br>Lettre de motivation pour cet EC (4000 caractères maxi , espaces compris, sinon cela sera coupé):<br>Attention:<br>- Si vous avez choisi lesEC2-06, EC3-06 ou EC4-06 (Diabète), il est demandé de joindre un CV à votre fichier<br>* odf |                               |  |  |  |  |
| 🔁 🗄 🍨 🎫 🗗 H+9 🖳 🗲 X1 X1                                                                                                    |                                                                                                    | - Si vous avez choisi les EC3-10 ou EC4-10 (Anatomie/Taphonomie), il est demandé de joindre une lettre de                                                                                                    |                               |  |  |  |  |
| COUTURIER Cyril                                                                                                    |                                                                                                    |                                                                                                    |                               |  |  |  |  |
| Tel: 06 06 06 06 06                                                                                                    |                                                                                                    |                                                                                                    |                               |  |  |  |  |
| Mail: cyril.couturier@univ-ille.fr                                                                                                    |                                                                                                    | 23 b ♣ ■4 b H+9 ⊻ ↔ X <sub>1</sub> X <sup>1</sup>                                                                                                    |                               |  |  |  |  |
|                                                                                                    |                                                                                                    | BUTURER Cyvil                                                                                                    |                               |  |  |  |  |
| A Lile le 27/06/2022                                                                                                    |                                                                                                    | Tel: 06 06 06 06 06                                                                                                    |                               |  |  |  |  |
|                                                                                                    |                                                                                                    | Mail: cyrl.couturier@univ-IIIe.fr                                                                                                    |                               |  |  |  |  |
| Objet: Candidature au master 1 de siologie-sante EC11 : oncogenese et therapies                                                                                                    |                                                                                                    |                                                                                                    |                               |  |  |  |  |
| Valama monciaur                                                                                                    |                                                                                                    | A 104 14 27/04/2003                                                                                                    |                               |  |  |  |  |
| ATTENTION                                                                                                    |                                                                                                    |                                                                                                    |                               |  |  |  |  |

# ATTENTION n'indiquez pas que c'est un choix de secours dans vos lettres de motivation !

De plus, lors de mes oraux de BSSS jai développé une envie d'en savoir plus dans tous les domaines, de me renelejoner et d'approfondir mes connaissances. Le trouve cela très intéressant de comprendre des détails qui permettent d'éclaircir le sens général d'un sujet dans son esprit. C'est ici que jy vois un réel len avec ce master: des mécanismes précis peuvent expliquer des processus du corps humain, autant physiologiques que pathologiques. Le trouve que la compréhension de

Format HTML V

Notes relatives à cette EC durant votre cursus (intitulés et notes) :

telles que la biologie cellulaire et la générique en BASS, ainsi que la BASCP au premier semestre de ma deuxième année de médecine m'ont en effet beaucoup plus.

De plus, ton de mes onzur de <u>BSSS</u> jai developpé une envie d'en tavoir plus dans tous les domaines, de menseigner et d'approfondir mes connaissances. Je trouve cela très intéressant de comprendre des détails qui permettent d'éclairóir le seng général d'un siget dans son esprit. C'est lo que ji you's un riel lien avec ce master : des micanismes prédis peuvent expliquer des processar du corps humain, avatter bhytologiques, que participationes. Le trouve que la compréhension de la composition génériques et des systèmes de mutations est essentielle pour accompagner mes futurs patients dans la guérison mais aussi, en fonction de la voie que Format HTML \*

lotes relatives à cet EC durant votre cursus (intitulés et notes)

| Format HTML V<br>Notes relatives à cet EC durant votre cursus (intitulés et notes) : |                                                                                                    |                                                                                                    |
|--------------------------------------------------------------------------------------|----------------------------------------------------------------------------------------------------|----------------------------------------------------------------------------------------------------|
| → Fiche de Candidature au M1BS 2023-24 (caché)                                       | Aller à 0                                                                                                    | Dépot du fichier pdf (regroupant les justificatifs nécéssaires à votre candidature au M1BS<br>2024-25) ← |
|                                                                                      | Attention, pour valider les information<br>entrées dans les différents champs de to<br>la page, ne pas oublier de cliquer sur<br>enregistrer! | Annuler Enregistrer                                                                                      |

Certains champs sont obligatoires ! Tant qu'ils ne sont pas remplis, il est impossible d'enregistrer votre fiche.

#### Ma candidature est-elle effective ?

=> Si vous voyez le résumé de votre candidature comme ci-dessous, alors votre candidature a bien été enregistrée <u>MAIS elle ne sera prise en compte qu'à la fin de la date limite</u>

UFR35 - Sciences de Santé et du Sport / Département UFR35 - Médecine / Etudes Medicales / Fiches de Candidatures 1

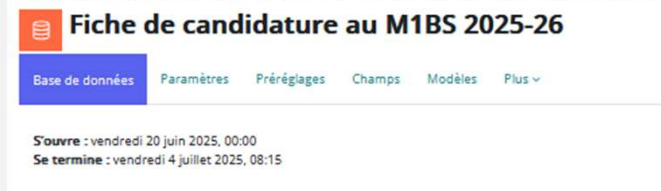

#### Résumé de votre Fiche de Candidature au M1 Biologie Santé 2025-2026

Vous pouvez consulter et modifier l'ensemble de votre dossier jusqu'au vendredi 4 juillet 2024 (8h00) en cliquant ici: 🖋

Vous pouvez supprimer l'ensemble de votre dossier jusqu'au vendredi 4 juillet 2024 (8h00) en cliquant ici: 📋

| IDENTIFICATION ETUDIANTE |           |  |
|--------------------------|-----------|--|
| N° INE:                  | WXC113213 |  |
| N° Etudiant Lille:       | 01222485  |  |

| ETAT CIVIL                      |            |  |
|---------------------------------|------------|--|
| Titre:                          | Mr         |  |
| Nom:                            | Couturier  |  |
| Prénom:                         | Cyril      |  |
| Date de naissance (jj/mm/aaaa): | 01/01/1990 |  |
| Adresse:                        | Rue d'ici  |  |
| Ville                           | Lille      |  |
| Code Postal                     | 59000      |  |
| Pays de résidence:              | France     |  |
| Téléphone Portable:             | 0606060606 |  |
| Télephone fixe:                 | 0202020202 |  |

| CURSUS UNIVERSITAIRE                |                           |  |  |  |
|-------------------------------------|---------------------------|--|--|--|
| Attention! ne remontez pas          | 15<br>127 / 1500<br>MED-3 |  |  |  |
| Moyenne en PACES/PASS/LAS           |                           |  |  |  |
| Rang de classement en Pl            |                           |  |  |  |
| Cursus principal prévu en 2025-2026 |                           |  |  |  |
| Inscription en 2024-2025:           | MED2                      |  |  |  |
| Etablissement:                      | UDL                       |  |  |  |
| Moyenne:                            | 14                        |  |  |  |
|                                     |                           |  |  |  |

#### **Comment Modifier ma candidature ?**

UFR3S - Sciences de Santé et du Sport / Département UFR3S - Médecine / Etudes Medicales / Fiches de Candidatures

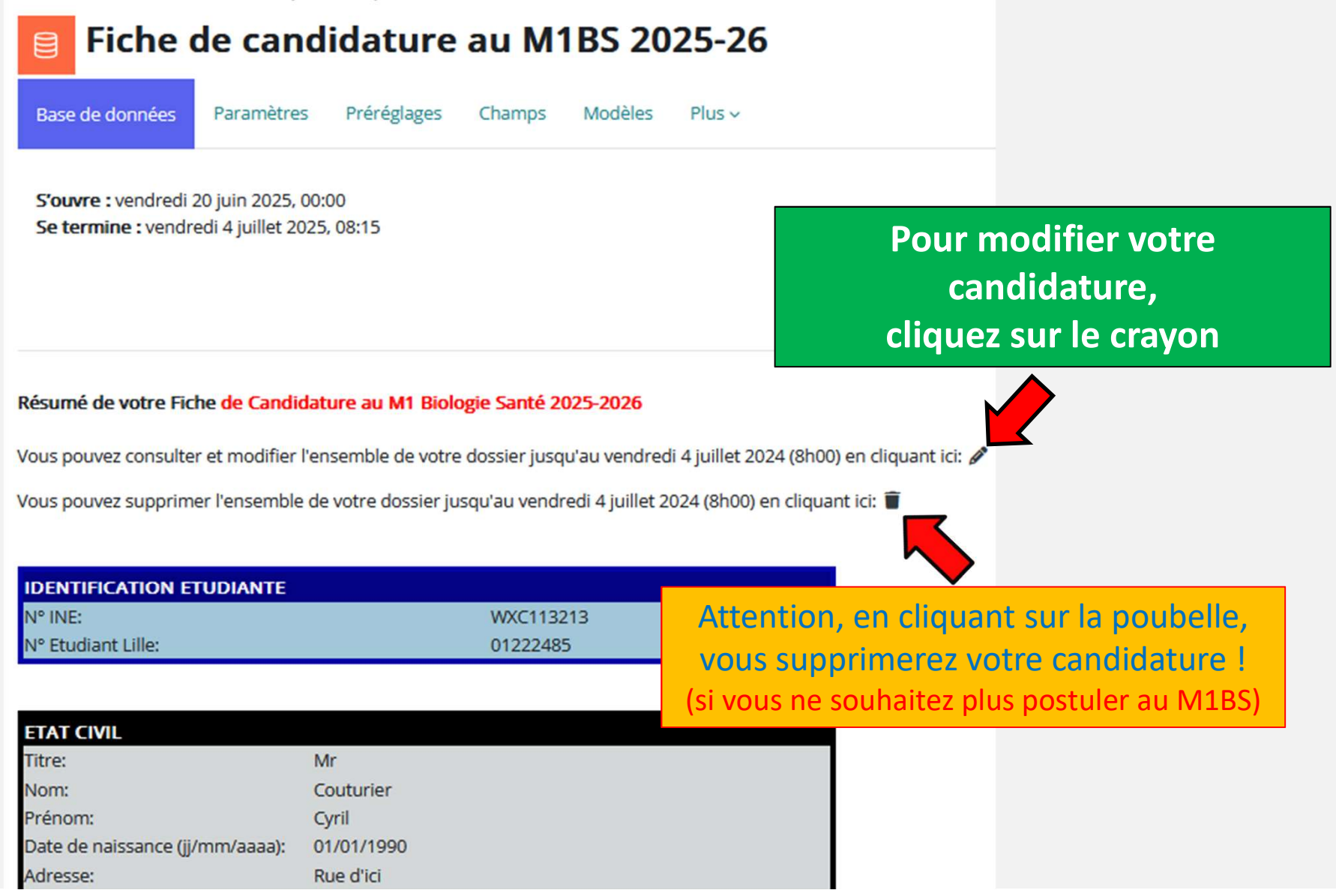

# Comment déposer mes fichiers pdf de justificatifs pour finaliser ma candidature au M1BS 2025-26?

Pour créer votre dossier de candidature, cliquez sur "Fiche de candidature 2025-2026 ci-dessous et cliquez sur l'onglet "Ajouter Fiche".

Déposez ci-dessous un fichier pdf (taille<2Mo), intitulé "**JUSTIFICATIFS\_NOM-PRENOM.pdf**" (en majuscules), regroupant les justificatifs que vous jugerez nécessaires à votre candidature, et selon les ECs choisis, votre CV ou lettre de motivation manuscrite.

Déposez ci-dessous un fichier pdf (taille<2Mo), intitulé "ECANDIDAT\_NOM-PRENOM.pdf" (en majuscules), correspondant à l'accusé de réception de votre candidature sur e-candidat.

ATTENTION les fichiers mal intitulés ne seront pas pris en compte pour l'examen des candidatures.

Fiche Pour déposer votre fichier pdf avec vos justificatifs, cliquez ici

Dépot du fichier pdf (regroupant les justificatifs nécéssaires à votre candidature au M1BS 2025-26)

Dépot du f

B

Dépot du fichier pdf justificatif de candidature E-Candidat

Pour déposer votre justificatif de candidature sur e-candidat, cliquez ici

# **Comment déposer mon fichier pdf de justificatifs pour finaliser ma candidature au M1BS 2025-26 ?**

# Dépot du fichier pdf (regroupant les justificatifs nécéssaires à votre candidature au M1BS 2025-26)

Ouvert le : samedi 20 juin 2015, 00:00 À rendre : vendredi 4 juillet 2025, 08:05

Déposez ci dessous **un seul fichier** en pdf, intitulé: "JUSTIFICATIFS\_NOM-PRENOM.pdf" en majuscules et regroupant les relevés de notes relatives aux UEs et ECs que vous avez choisies. (exemple: "JUSTIFICATIFS\_DUPONT-JEAN.pdf")

Attention, la taille de ce fichier ne doit pas dépasser 2Mo (pour réduire sa taille enregistrez le en noir et blanc et diminuez la résolution).

- Si vous avez validé des UEs dans une autre Université que Lille, ce fichier doit aussi regrouper les attestations de validation de vos UEs.

- Si vous avez choisi les EC3-10 ou EC4-10 (Anatomie/Taphonomie), il est demandé de joindre une lettre de motivation manuscrite à ce fichier.

- Si vous avez choisi les EC2-06 ou EC4-06 (Diabète), il est demandé de de joindre votre CV à ce fichier

Attention, les fichiers mal intitulés ne seront pas pris en compte pour l'examen des candidatures!

0

Vous consultez actuellement ce cours avec le rôle : Étudiant Retour à mon rôle normal

Ajouter un travail

pour déposer votre fichier pdf cliquez ici

# **Comment déposer mon fichier pdf de justificatifs pour finaliser ma candidature au M1BS 2025-26 ?**

| Dépot du fichier pdf (regroup<br>au M1BS 2025-26)                                                                            | oant les justificatifs nécéssaires à votre candio                                                  | dature                                                               |  |
|----------------------------------------------------------------------------------------------------|----------------------------------------------------------------------------------------------------|----------------------------------------------------------------------|--|
| Ouvert le : samedi 20 juin 2015, 00:00<br>À rendre : vendredi 4 juillet 2025, 08:05                                          |                                                                                                    |                                                                      |  |
| Déposez ci dessous <b>un seul fichier</b> en pdf, intitulé: <b>"JUSTIFICAT</b><br>(exemple: "JUSTIFICATIFS_DUPONT-JEAN.pdf") | IFS_NOM-PRENOM.pdf <sup>**</sup> en majuscules et regroupant les relevés de notes relatives aux UE | s et ECs que vous avez choisies.                                     |  |
| Attention, la taille de ce fichier ne doit pas dépasser 2Mo (pou                                                             | ur réduire sa taille enregistrez le en noir et blanc et diminuez la résolution).                   |                                                                      |  |
| - Si vous avez validé des UEs dans une autre Université que l                                                                | ille , ce fichier doit aussi regrouper les attestations de validation de vos UEs.                  |                                                                      |  |
| - Si vous avez choisi les EC3-10 ou EC4-10 (Anatomie/Taphon                                                                  | omie), il est demandé de joindre une lettre de motivation manuscrite à ce fichier.                 |                                                                      |  |
| - Si vous avez choisi les EC2-06 ou EC4-06 (Diabète), il est den                                                             | nandé de  de joindre <b>votre CV</b> à ce fichier                                                  |                                                                      |  |
| Attention, les fichiers mal intitulés ne seront pas pris o                                                                   | en compte pour l'examen des candidatures!                                                          |                                                                      |  |
| Vous consultez actuellement ce cours avec le rôle : Ét<br>Retour à mon rôle normal                                           | tudiant                                                                                            |                                                                      |  |
| ∼ Ajouter un travail                                                                                                    |                                                                                                    |                                                                      |  |
| Remises de fichiers                                                                                                    | Fichiers                                                                                           | Taille maximale des fichiers : 2 Mo ; nombre maximal de fichiers : 1 |  |
|                                                                                                    |                                                                                                    |                                                                      |  |
|                                                                                                    |                                                                                                    |                                                                      |  |
|                                                                                                    | Types de fichier acceptes :                                                                        |                                                                      |  |
|                                                                                                    | Fichiers document .doc.docx.epub.gdoc.odt.oth.ott.pdf.rtf                                          |                                                                      |  |
|                                                                                                    | Enregistrer Annuler                                                                                | Faites glisser votre pdf dans cette fenêtre                          |  |

# Comment déposer mon fichier pdf de justificatifs pour finaliser ma candidature au M1BS 2025-26?

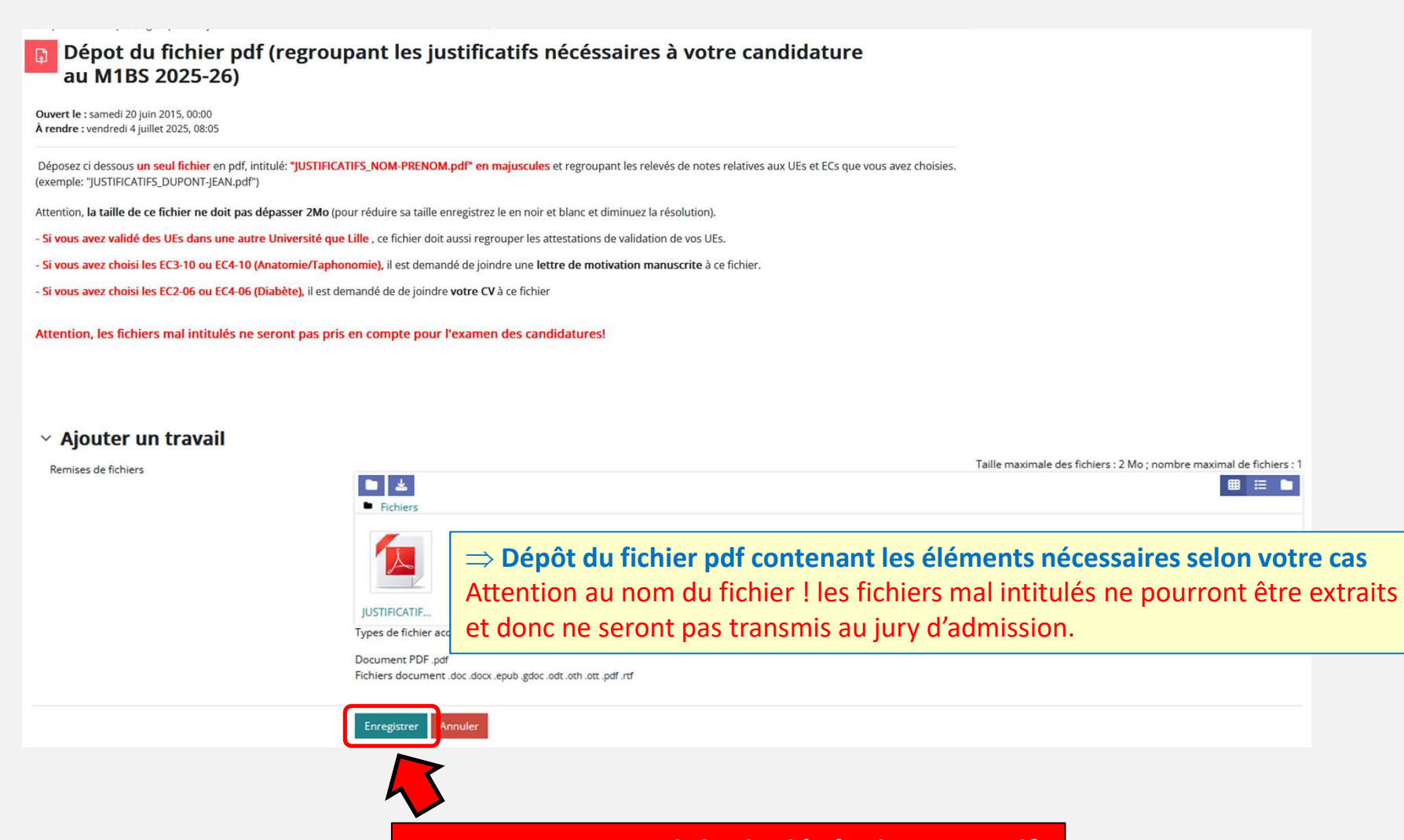

Attention, pour valider le dépôt de votre pdf N'oubliez pas de cliquer sur enregistrer !

#### Mon fichier pdf a-t-il été bien déposé ?

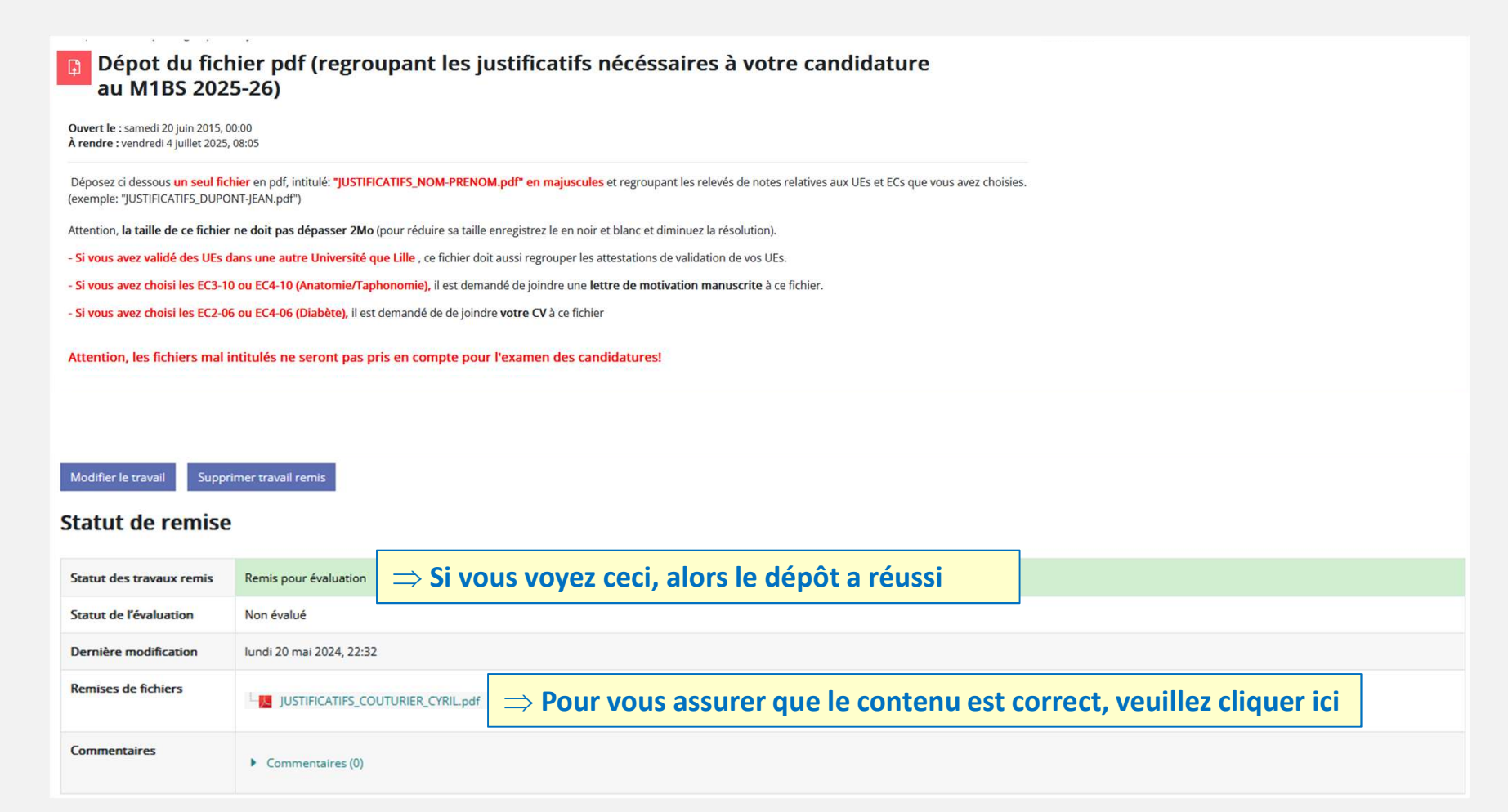

### Mon fichier pdf a-t-il été bien déposé ?

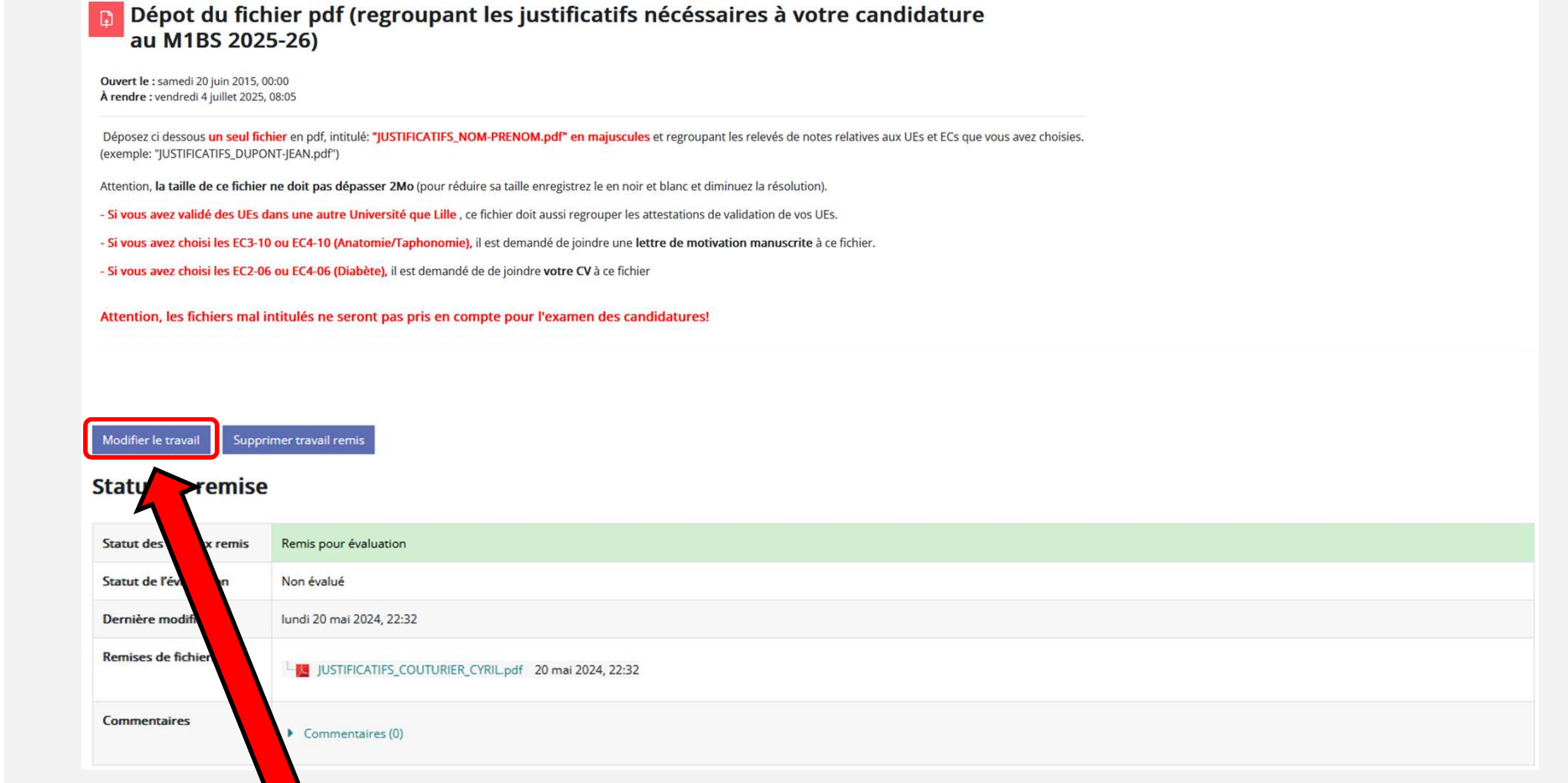

Votre fichier reste modifiable jusqu'à la date limite en cliquant ici

### Mon fichier pdf a-t-il été bien déposé ?

### Dépot du fichier pdf justificatif de candidature E-Candidat

Ouvert le : samedi 20 juin 2015, 00:00 À rendre : vendredi 4 juillet 2025, 08:15

Déposez ci dessous **un fichier** en pdf, intitulé: **"ECANDIDAT\_NOM-PRENOM.pdf" en majuscules** correspondant à votre accusé de réception de candidature sur e-candidat. (exemple: "ECANDIDAT\_DUPONT-JEAN.pdf")

Attention, la taille de ce fichier ne doit pas dépasser 2Mo (pour réduire sa taille enregistrez le en noir et blanc et diminuez la résolution).

Attention, les fichiers mal intitulés ne seront pas pris en compte pour l'examen des candidatures!

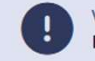

Vous consultez actuellement ce cours avec le rôle : Étudiant Retour à mon rôle normal

Ajouter un travail

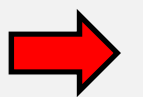

Suivre la même procédure pour le justificatif de candidature e-candidat

# Et après?

Les résultats des admissions vous seront communiqués individuellement <u>Fin Aout 2025 par mail sur votre boite mail xxx-etu@univ-lille.fr.</u>

#### **INSCRIPTIONS ADMINISTRATIVES :**

-> Si votre candidature est retenue dans la liste principale, vous devrez impérativement procéder à votre inscription administrative sur le site de l'université (via e-candidat) avant le 12 septembre 2025 (23h59).

Le master étant une formation complémentaire à votre formation principale, cette inscription administrative implique le paiement des droits réglementaires.

En cas de défaut d'inscription administrative et de paiement des droits réglementaires dans les délais indiqués ci-dessus, vous perdrez <u>définitivement</u> le bénéfice de votre autorisation d'inscription. Vous ne pourrez donc pas assister aux cours ni vous présenter aux examens. Votre place sera cédée aux personnes sur liste complémentaire dans l'ordre de celle-ci.

-> Si vous êtes sur liste complémentaire, en fonction des places restées vacantes suite aux inscriptions des étudiants de la liste principale, vous serez contacté(e)s par mail dans l'ordre de la liste complémentaire et vous devrez vous inscrire en ligne sur le site de l'université au plus vite avant le début des cours.

Attention, pour valider instantanément votre inscription, privilégiez un paiement par Carte Bancaire Au lieu d'un règlement par chèque ou espèces !